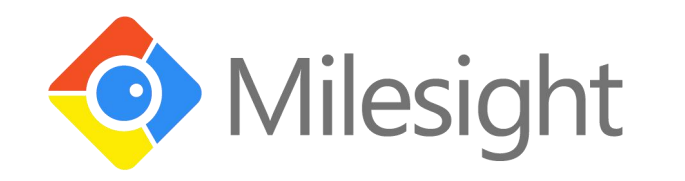

# EM500 Series User Guide

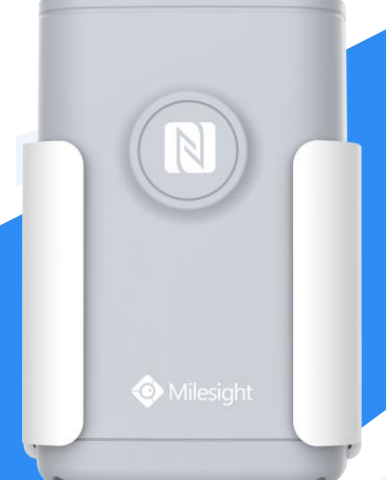

Xiamen Milesight IoT Co., Ltd.

#### Applicability

This guide is applicable to EM500 series sensors shown as follows, except where otherwise indicated.

| Model       | Description                                                 |  |  |
|-------------|-------------------------------------------------------------|--|--|
| EM500-CO2   | Carbon Dioxide Sensor                                       |  |  |
| EM500-LGT   | Light Sensor                                                |  |  |
| EM500-PP    | Pipe Pressure Sensor                                        |  |  |
| EM500-PT100 | PT100 Temperature Sensor                                    |  |  |
| EM500-SMT   | Soil Moisture Sensor                                        |  |  |
| EM500-SMTC  | Soil Moisture Moisture, Temperature and Conductivity Sensor |  |  |
| EM500-SWL   | Submersible Level Sensor                                    |  |  |
| EM500-UDL   | Ultrasonic Distance/Level Sensor                            |  |  |

#### **Safety Precautions**

Milesight will not shoulder responsibility for any loss or damage resulting from not following the instructions of this operating guide.

- The device must not be remodeled in any way.
- The device is not intended to be used as a reference sensor, and Milesight will not should responsibility for any damage which may result from inaccurate readings.
- Do not place the device close to objects with naked flames.
- Do not place the device where the temperature is below/above the operating range.
- Make sure electronic components do not drop out of the enclosure while opening.
- When installing the battery, please install it accurately, and do not install the reverse or wrong model.
- The device must never be subjected to shocks or impacts.

#### **Declaration of Conformity**

EM500 series is in conformity with the essential requirements and other relevant provisions of the CE, FCC, and RoHS.

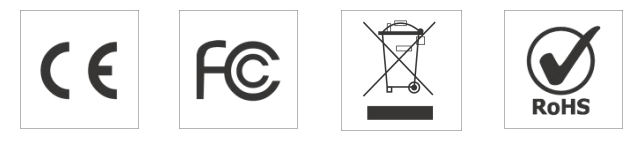

© 2011-2021 Xiamen Milesight IoT Co., Ltd. All rights reserved. All information in this guide is protected by copyright law. Whereby, no organization or individual shall copy or reproduce the whole or part of this user guide by any means without written authorization from Xiamen Milesight IoT Co., Ltd.

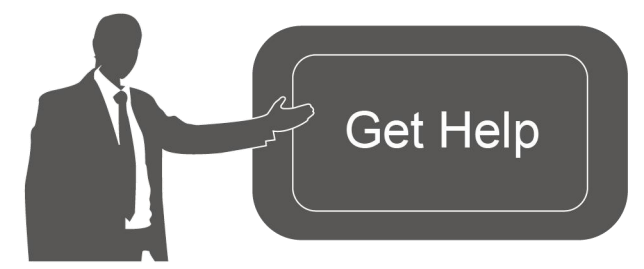

For assistance, please contact Milesight technical support: Email: iot.support@milesight.com Tel: 86-592-5085280 Fax: 86-592-5023065

#### **Revision History**

| Date          | Doc Version | Description     |
|---------------|-------------|-----------------|
| Nov. 23, 2020 | V 1.0       | Initial version |
|               |             |                 |

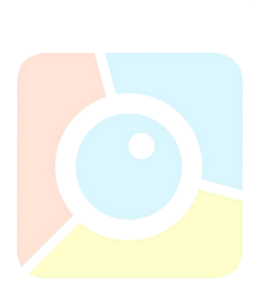

# Contents

| 1. Product Introduction                              |
|------------------------------------------------------|
| 1.1 Overview                                         |
| 1.2 Features                                         |
| 2. Hardware Introduction                             |
| 2.1 Hardware Overview                                |
| 2.2 Dimensions(mm)6                                  |
| 2.3 Power Button Descriptions7                       |
| 3. Basic Configuration                               |
| 3.1 Configuration via Smartphone APP                 |
| 3.1.1 Read/Write Configuration via NFC               |
| 3.1.2 Template Configuration                         |
| 3.2 Configuration via PC10                           |
| 3.2.1 Log in the Toolbox10                           |
| 3.2.2 Basic Configuration12                          |
| 3.2.3 Template Settings 13                           |
| 3.2.4 Upgrade                                        |
| 4. Advanced Feature Description14                    |
| 4.1 LoRaWAN Settings14                               |
| 4.2 Basic Settings15                                 |
| 4.3 Calibration15                                    |
| 4.4 Threshold and Alarm15                            |
| 5. Milesight IoT Cloud Management                    |
| 5.1 Add a Milesight Gateway                          |
| 5.2 Add E <mark>M500 to Milesight</mark> IoT Cloud17 |
| 6. Sensor Payload                                    |
| 6.1 Basic Information                                |
| 6.2 Senso <mark>r D</mark> ata                       |
| 6.3 Down <mark>link Commands</mark>                  |
| Appendix                                             |
| Default LoRaWAN Parameters20                         |
| Default Uplink Channels21                            |

## **1. Product Introduction**

#### 1.1 Overview

EM500 series is a sensor mainly used for outdoor environment through wireless LoRa network. EM500 device is battery powered and designed for multiple mounting ways. It is equipped with NFC (Near Field Communication) and can easily be configured by a smartphone or a PC software.

Sensor data are transmitted in real-time using standard LoRaWAN<sup>®</sup> protocol. LoRaWAN<sup>®</sup> enables encrypted radio transmissions over long distance while consuming very little power. The user can obtain sensor data and view the trend of data change through Milesight IoT Cloud or through the user's own Network Server.

## 1.2 Features

- Up to 11km communication range
- Easy configuration via NFC
- Standard LoRaWAN<sup>®</sup> support
- Milesight IoT Cloud compliant
- Low power consumption with 19000mAh replaceable battery

## 2. Hardware Introduction

EM500 series sensors is made up of a LoRa transceiver and a sensor. Among them, ultrasonic sensors and gas sensors are combined with LoRa transceiver.

## 2.1 Hardware Overview

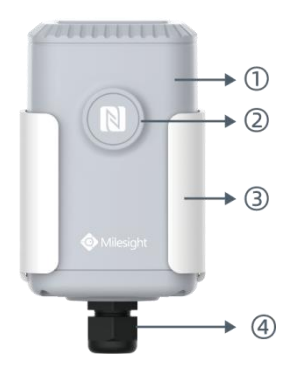

Front View of EM500: ①LoRa Antenna (Internal) ②NFC Area ③Water-proof Connector

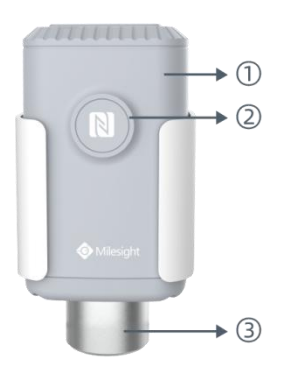

#### Front View of EM500-CO<sub>2</sub>: ①LoRa Antenna (Internal)

LoRa Antenna (Internal
NFC Area
Vent Tube

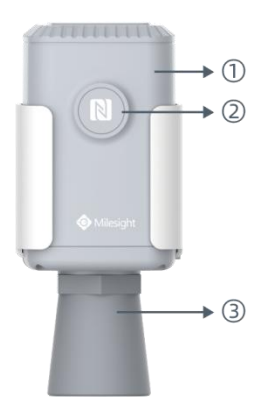

#### Front View of EM500-UDL: ①LoRa Antenna (Internal) ②NFC Area ③Ultrasonic Horn

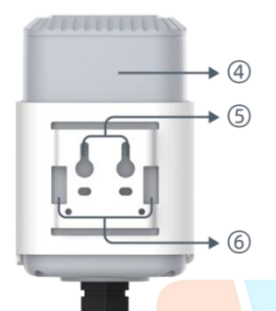

Back View: (Description) Battery (Internal) Wall Mounting Holes Pole Mounting Holes

2.2 Dimen<mark>sio</mark>ns(mm)

## EM500

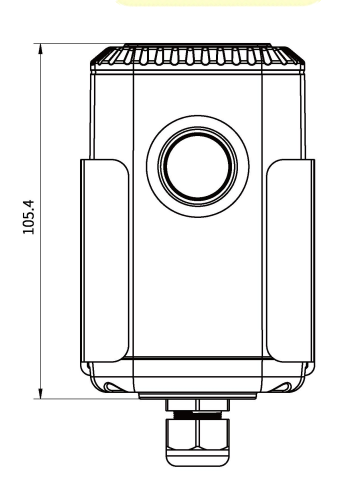

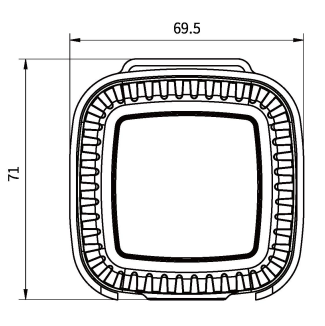

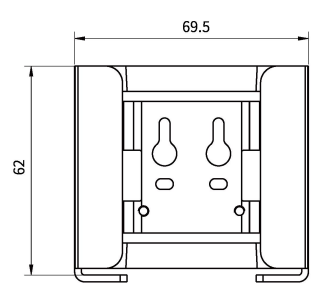

69.5

Ċ

0 0

62

## EM500-CO<sub>2</sub>

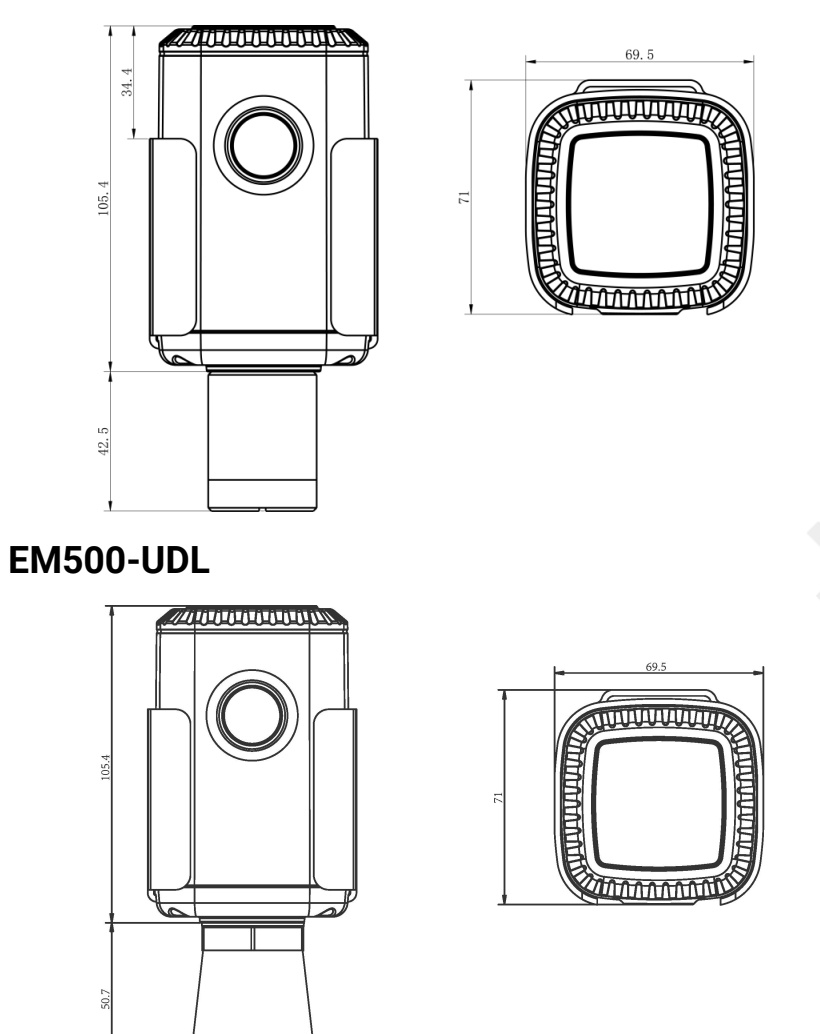

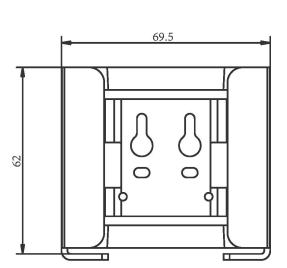

# 2.3 Power Button Descriptions

43.8

Note: EM500 can also be turned on/off and reset via Mobile APP or Toolbox.

| Function      | Action                                        | LED Indication            |  |
|---------------|-----------------------------------------------|---------------------------|--|
| Turn On       | Press and hold the button for more than 3s.   | Off → Static Green        |  |
| Turn Off      | Press and hold the button for more than 3s.   | Static Green -> Off       |  |
|               | Press and hold the button for more than 10s.  |                           |  |
| Reset         | Note: EM500 will automatically power on after | Blink 3 times.            |  |
|               | reset.                                        |                           |  |
| Check         |                                               | Light On: Device is on.   |  |
| On/Off Status | Quickly press the power button.               | Light Off: Device is off. |  |

## 3. Basic Configuration

EM500 sensor can be monitored and configured via one of the following methods:

- Mobile APP (NFC);
- Windows software (NFC or Type-C port).

In order to protect the security of sensor, password validation is required when configuring via unused phone. Default password is **123456**.

## 3.1 Configuration via Smartphone APP

#### Preparation:

- Smartphone (NFC supported)
- Toolbox APP: download and install from Google Play or Apple Store.

#### 3.1.1 Read/Write Configuration via NFC

1. Enable NFC on the smartphone and open"Toolbox"APP.

2. Attach the smartphone with NFC area to the device to read basic information.

**Note:** Ensure the location of smartphone NFC area and it is recommended to take off phone case before using NFC.

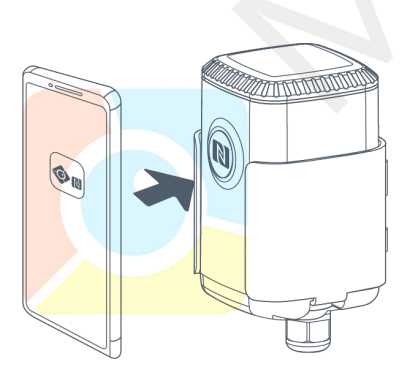

| ≡ EM50           | 0-UDL-86 | 68M          |
|------------------|----------|--------------|
|                  |          |              |
| SN               | 6126/    | A21775363003 |
| Model            | EM       | 500-UDL-868M |
| PN               |          | W100         |
| Device EUI       | 24e1     | 24126a217753 |
| Firmware Version |          | V2.25        |
| Hardware Version |          | V1.2         |
| Device Status    |          | Off 🌑        |

3. Change the on/off status or parameters, then attach the smartphone with NFC area to the device until the APP shows a successful prompt.

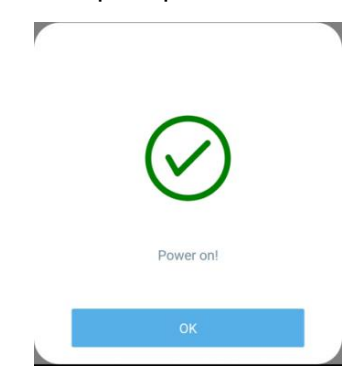

4. Go to "Device > Status" to tap "Read" and attach the smartphone with NFC area to the device to read real-time data of sensor.

| ≡ EM50           | 0-UDL-868M  |         |
|------------------|-------------|---------|
|                  |             |         |
| Model            | EM500-UDI   | -868M   |
| PN               |             | W100    |
| Device EUI       | 24e124126a2 | 17753   |
| Firmware Version |             | V2.25   |
| Hardware Version |             | V1.2    |
| Device Status    | ON          | •       |
| Join Status      | De-ac       | tivated |
| RSSI/SNR         |             | 0/0     |
| Distance / Level | 2           | 2.170 m |
| Battery          |             | 100 %   |
|                  | Read        |         |
|                  |             |         |
| Device           | Template    | 20 C    |

#### 3.1.2 Template Configuration

Template settings only work for easy and quick device configuration in bulk.

**Note:** Template function is allowed only for sensors with the same model and LoRa frequency band.

1. Go to "Template" page on the APP and save current settings as a template.

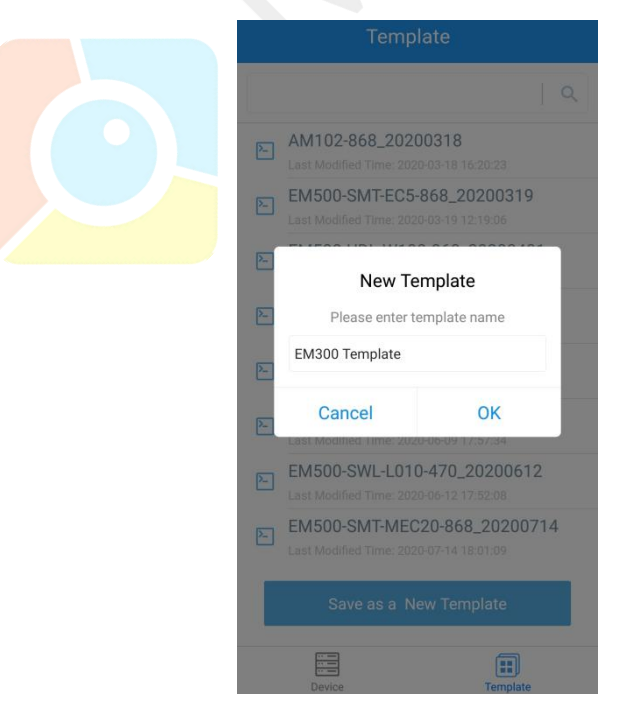

2. Attach the smartphone with NFC area to another device.

3. Select the template file from Toolbox APP and tap "Write",keep the two devices close until the

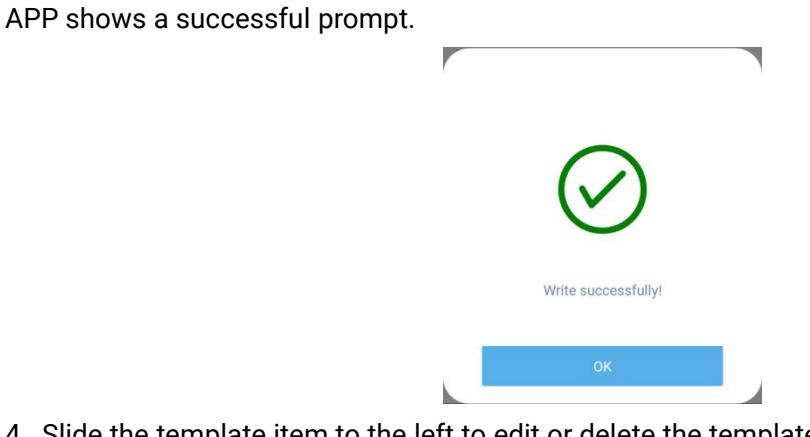

4. Slide the template item to the left to edit or delete the template.

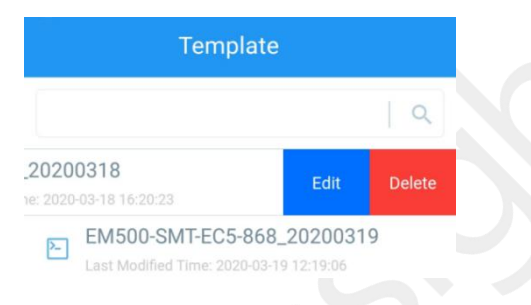

## 3.2 Configuration via PC

#### **Preparation:**

- Dedicated NFC Reader or Type-C USB cable
- PC (Windows 10 is recommended)
- Toolbox: https://www.milesight-iot.com/software-download/

#### 3.2.1 Log in the Toolbox

Make sure "Toolbox" is downloaded on your computer. Select one of the following methods to log in Toolbox.

#### **Type-C Connection**

1. Open the case of EM500 and connect the EM500 to computer via type-C port.

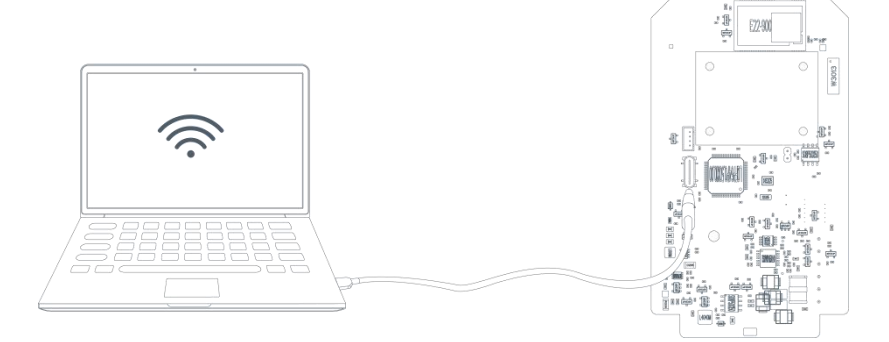

2. Select type as "General" and click password to log in Toolbox. (Default password: 123456)

| Туре        | General | •        |
|-------------|---------|----------|
| Serial port | COM4    | •        |
| _ogin passw | ord     |          |
| Baud rate   | 115200  | •        |
| Data bits   | 8       | •        |
| Parity bits | None    | <u> </u> |
| Stop bits   | 1       | •        |

#### **NFC Connection**

1. Connect the NFC reader to computer, then attach the EM500 to NFC area of the reader.

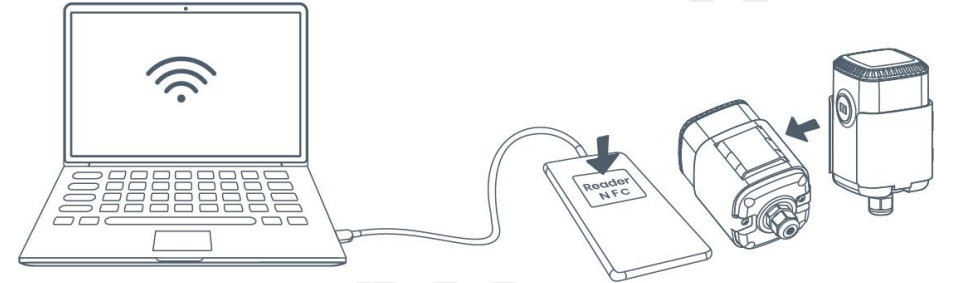

2. Select type as "NFC" and serial port as NFC reader port on Toolbox.

| ToolBox Settings    |        | × |
|---------------------|--------|---|
| Type<br>Serial port | NFC _  |   |
| Save                | Cancel |   |

#### **3.2.2 Basic Configuration**

1. Click "Read" to read current data of the sensor.

| Status >                |                  | Read | Power Off |
|-------------------------|------------------|------|-----------|
| Model:                  | EM500-UDL-868M   |      |           |
| Serial Number:          | 6126A21775363003 |      |           |
| PN:                     | W100             |      |           |
| Device EUI:             | 24E124126A217753 |      |           |
| Firmware Version:       | 02.25            |      |           |
| Hardware Version:       | 1.2              |      |           |
| Device Status:          | On               |      |           |
| Join Status:            | Activate         |      |           |
| RSSI/SNR:               | -51/9            |      |           |
| Distance / Level:       | 0.685 m          |      |           |
| Battery:                | 100%             |      |           |
| Channel Mask:           | 0007             |      |           |
| Uplink Frame-counter:   | 2                |      |           |
| Downlink Frame-counter: | 0                |      |           |

2. When you perform one of the following operations, enter the password and wait a few seconds until toolbox shows a successful prompt. (Password is not need if you connect it via type-C port)

- Turn on/off the sensor
- Reset the sensor
- Click"Write"to change settings
- Upgrade

| LoRaWAN > |                               |                                 | Read Write |
|-----------|-------------------------------|---------------------------------|------------|
| Basic     | Channel                       |                                 |            |
|           | Device EUI<br>Verify Password | 24E124128A215862                |            |
|           | Password:                     | Enter                           |            |
|           | Please put the NFC a          | ntenna close to the NFC reader. |            |
|           | Regular Report Confirmed      |                                 |            |
|           | ADR Mode                      |                                 |            |
| D         | ownlink Frame-counter:        | 1                               |            |
| Succes    | 55                            | Firmware Version                | r: 01.01   |

#### 3.2.3 Template Settings

**Note:** Template function is allowed only for sensors with the same model and LoRa frequency band.

- 1. Go to "Maintenance -> Template and Reset" page in Toolbox.
- 2. Click "Export" to save the current settings as a template.
- 3. Click "Browse" to select the correct template from computer.
- 4. Click "Import" to import the template to the device.

| Upgrade         | Template and Res | et     |        |        |
|-----------------|------------------|--------|--------|--------|
|                 |                  |        |        |        |
|                 |                  |        |        |        |
| Template        |                  | Export |        |        |
| Config File     | I                |        | Browse | Import |
| Restore Factory | Defaults         | Reset  |        |        |

#### 3.2.4 Upgrade

- 1. Download firmware on your computer.
- 2. Go to "Maintenance -> Upgrade" page in Toolbox.
- 3. Click"Browse" and select the firmware from computer.
- 4. Click "Upgrade" to upgrade the device.

**Note:** If NFC connection is selected, please keep the two devices close and don't move them in order to get the best connectivity as possible when upgrading.

|                  | Upgrade >         |                                              |
|------------------|-------------------|----------------------------------------------|
| Status           | Upgrade Backt     | up and Reset                                 |
|                  | Model:            | EM500-UDL-868M                               |
|                  | Firmware Version: | 02.27                                        |
| ((o))            | Hardware Version: | 1.3                                          |
| LURAWAN Settings | Domain:           | Beijing Server                               |
|                  | FOTA:             | Up to date                                   |
| Ś                | Update Locally    | Browse Upgrade                               |
| Device Settings  |                   |                                              |
|                  |                   |                                              |
| ^                |                   |                                              |
| Ŷ                |                   |                                              |
| Maintenance      |                   |                                              |
|                  |                   | Firmware Version: 02.27 Hardware Version 1.3 |

# 4. Advanced Feature Description

# 4.1 LoRaWAN Settings

| Parameters       | Description                                                                                                    | Default                                               |  |  |
|------------------|----------------------------------------------------------------------------------------------------|-------------------------------------------------------|--|--|
| Device EUI       | Unique ID of the sensor. It can be found on the label.                                                                                                   | On the label                                          |  |  |
| App EUI          | App EUI of the sensor.                                                                                                    | 24E124C0002A0001                                      |  |  |
| Application Port | The port used for sending or receiving data.<br>Default:                                                                                                 | 85                                                    |  |  |
|                  | OTAA or ABP mode.                                                                                                    |                                                       |  |  |
| Join Type        | <b>Note:</b> If you use Milesight IoT cloud to manage sensors, please select OTAA mode.                                                                  | ΟΤΑΑ                                                  |  |  |
| Application Key  | Appkey of the sensor.                                                                                                    | 5572404C696E6B4C<br>6F52613230313823                  |  |  |
| Network ID       | NetID of the sensor used for identifying LoRaWAN networks.                                                                                               | 0x010203                                              |  |  |
| Device Address   | DevAddr of the sensor.                                                                                                    | The 5 <sup>th</sup> to 12 <sup>th</sup> digits of SN. |  |  |
| Network          | N. J. Luci Caller and a                                                                                                    | 5572404C696E6B4C                                      |  |  |
| Session Key      | NWKSKEY OF THE SENSOF.                                                                                                    | 6F52613230313823                                      |  |  |
| Application      | Appellow of the concer                                                                                                    | 5572404C696E6B4C                                      |  |  |
| Session Key      | Appskey of the sensor.                                                                                                    | 6F52613230313823                                      |  |  |
| Spread Factor    | Select spread factor from SF7 to SF12.                                                                                                    | SF10-DR2                                              |  |  |
| Confirmed        | If the sensor does not receive ACK package                                                                                                    |                                                       |  |  |
| Mode             | from network server, it will resend data 3 times                                                                                                    | Disabled                                              |  |  |
|                  | most.                                                                                                    |                                                       |  |  |
| Rejoin Mode      | Sensor will send specific mounts of LoRaMAC packages to check connection status regularly. If no reply after specific packages, the sensor will re-ioin. | Enabled, 8 packages                                   |  |  |
| ADR Mode         | ADR Mode Allow network server to adjust datarate of the sensor.                                                                                          |                                                       |  |  |
| Support          | LoRaWAN region                                                                                                    | EU868                                                 |  |  |
| Frequency        |                                                                                                    | AU915                                                 |  |  |

| Channel | Enable or disable LoRa channels.<br>If frequency is one of CN470/AU915/US915,<br>you can enter the index of the channel that you<br>want to enable in the input box, making them<br>separated by commas.<br><b>Examples:</b><br>1, 40: Enabling Channel 1 and Channel 40<br>1-40: Enabling Channel 1 to Channel 40<br>1-40, 60: Enabling Channel 1 to Channel 40<br>and<br>Channel 60<br>All: Enabling all channels<br>Null: Indicates that all channels are disabled | Appendix |
|---------|----------------------------------------------------------------------------------------------------|----------|
|---------|----------------------------------------------------------------------------------------------------|----------|

# 4.2 Basic Settings

| Parameters         | Description                                                    |  |  |  |
|--------------------|----------------------------------------------------------------|--|--|--|
| Reporting Interval | Interval of sending sensor data. Default: 10min.               |  |  |  |
| Change Decoward    | Change the password of logging Toolbox (Windows) and parameter |  |  |  |
| Change Password    | modify(mobile APP).                                            |  |  |  |

## 4.3 Calibration

| Parameters                                                                            |                                             | Description                                                                                                    |
|---------------------------------------------------------------------------------------|---------------------------------------------|----------------------------------------------------------------------------------------------------|
| Distance / Level Calibration<br>Current Raw Value<br>Calibration Value<br>Final Value | ✓<br>6.895 m<br>-1 m<br>5.895 m             | After saving the calibration value, the sensor will add the calibration value to raw value and send the final value.               |
| Measure Outliers Calibr<br>Maximum Range<br>Outlier Range<br>Outlier Value            | ation 2<br>10 m<br>? ± 2<br>%<br>? ± 200 mm | If current value exceeds the outlier range/values, the sensor will re-collect the value.<br>Note: This item is only for EM500-UDL. |

# 4.4 Threshold and Alarm

| Parameters               | Description                                                                                                    |  |  |
|--------------------------|----------------------------------------------------------------------------------------------------|--|--|
| Over/Below               | Maximum/minimum data to trigger the alarm. After triggered, sensor will send current data ignoring report interval. |  |  |
| Data Collecting Interval | The sensor will detect and check whether the value is triggered again after data collecting interval.               |  |  |

## 5. Milesight IoT Cloud Management

EM500 sensors can be managed by Milesight IoT Cloud platform. Milesight IoT cloud is a comprehensive platform that provides multiple services including device remote management and data visualization with the easiest operation procedures. Please register a Milesight IoT Cloud account before operating following steps.

## 5.1 Add a Milesight Gateway

1. Enable "Milesight" type network server and "Milesight IoT Cloud" mode in gateway web GUI. **Note:** Ensure gateway has accessed the Internet.

| Status           | General Radios                      | Advanced     | Custom    | Traffic        |           |
|------------------|-------------------------------------|--------------|-----------|----------------|-----------|
| Packet Forwarder | General Setting                     |              |           |                |           |
| Network Server   | Gateway EUI 24E1.<br>Gateway ID 24E | 24FF:        |           |                |           |
| Network          | Frequency-Sync Dis                  | abled        | •         |                |           |
| System           | Multi-Destination                   |              |           |                |           |
| Maintenance      | ID                                  | Enable       | Туре      | Server Address | Operation |
|                  | 0                                   | Enabled      | Milesight | localhost      |           |
| APP 🕨            |                                     |              |           |                | +         |
|                  | _                                   |              |           |                |           |
| Status           | General                             | Applications | Profiles  | Device         | Gateways  |
| Packet Forwarder | General Setting                     |              |           |                |           |
| Network Server   | Enable<br>Milesight IoT Clou        | ✓            |           |                |           |
| Network          | NetID                               | 010203       |           |                |           |
|                  | Join Delay                          | 5            |           | sec            |           |
| System           | RX1 Delay                           | 1            |           | sec            |           |
| Maintananca      | Lease Time                          | 8760-0-0     |           | hh-mm-ss       |           |
| Maintenance      | Log Level                           | info         | ~         |                |           |

2. Go to "My Devices" page and click "+New Devices" to add gateway to Milesight IoT Cloud via SN. Gateway will be added under "Gateways" menu.

| 🕐 Dashboard      | Device | es        | Gate                  | ways                | History                | +                       |               |                             |                   |                 |         |
|------------------|--------|-----------|-----------------------|---------------------|------------------------|-------------------------|---------------|-----------------------------|-------------------|-----------------|---------|
| My Devices       | Searc  | h         | ٩                     |                     | ⊘ Normal 1             | Alarm 1                 | Offline 1 🛛 🛞 | ) Inactive 3                |                   | + New           | Devices |
| 🖄 Мар            |        |           | The board for an      | Add Device          |                        |                         | ×             |                             |                   | Contract Contra |         |
| Triggers         |        | $\otimes$ | 具头设备-EN<br>6136A39023 |                     |                        |                         |               |                             | 5                 | @ M             | 1       |
| Reports          |        | $\otimes$ | UC3X52-虚<br>61151109  | * SN                |                        |                         |               | sociated with your          | i.e               | @ lv            | (1)     |
| Event Center 30  |        |           | UC3X5                 | * Name              |                        |                         |               |                             |                   | <b>M</b> 1.     | 0       |
| △ Sharing Center |        | ₀đN,      | 6123A124              |                     |                        |                         |               |                             | 15 minutes ago    | (c) [V          | U       |
| 2 ме             |        | Ä         | AM102-<br>6128A2175   |                     |                        | Cancel Con              | firm          | <b>ux</b><br>lination       | a few seconds ago | @ <u>~</u>      | (1)     |
|                  |        |           |                       | CO2                 | TVOC                   | Barometri               | c Pressure    |                             |                   |                 |         |
|                  |        |           | 4                     | 27°C<br>Temperature | <b>51%</b><br>Humidity | <b>O</b><br>Activity Le | evel (PIR)    | <b>2lux</b><br>Illumination |                   |                 |         |
| ≡•               |        |           |                       |                     |                        |                         |               |                             |                   |                 |         |

3. Check if gateway is online in Milesight IoT Cloud.

| 🕑 Dashboard     | Devices Gateways         | History +                                                                                                    |                      |           |
|-----------------|--------------------------|----------------------------------------------------------------------------------------------------|----------------------|-----------|
| My Devices      | Search Q                 | ⊘ Normal 1 🕅 Offline 0 ⊗ Inactive 1                                                                                   | + New                | v Devices |
| 🖄 Map           | Status Name              | Associated Devices<br>(Joined /Not Joined /Failed)                                                                    | Last Updated         |           |
| If Triggers     | UG85-915<br>621694470052 | 2/2/0 More                                                                                                    | - @ l                | ⊻ ()      |
| Event Center 30 | UG8555<br>6217A3163763   | Device is not bound, please power on the device, after that, it will be associated with your account<br>automatically | 2020-08-18 16:42 🙆 🕻 | ⊻ ()      |
| Sharing Center  |                          |                                                                                                    |                      |           |

## 5.2 Add EM500 to Milesight IoT Cloud

1. Go to "My Devices" page and click "+New Devices". Fill in the SN of EM500 and select

| associated ga <mark>teway.</mark> |                    |                                |
|-----------------------------------|--------------------|--------------------------------|
|                                   | Add Device         | ×                              |
|                                   | SN                 | 6127                           |
|                                   | Name               |                                |
|                                   | Associated Gateway | 231 (621700/01002)             |
|                                   | Device EUI         | 24e124127/                     |
|                                   | Application Key    | 5572404c696e6b4c6f526132303138 |
|                                   |                    | Cancel Add                     |

2. After EM500 is connected to Milesight IoT Cloud, you could check the device information and data and create dashboard for it.

| ② Dashboard         | Devices | Gateways                  | Histo                                 | ory                                               | +                                                              |                       |                   |               |
|---------------------|---------|---------------------------|---------------------------------------|---------------------------------------------------|----------------------------------------------------------------|-----------------------|-------------------|---------------|
| My Devices          | Search  | ٩                         | 0 N                                   | ormal 1 🙇 Alar                                    | m 1                                                            | ⊗ Inactive 3          |                   | + New Devices |
| Map<br>Ifu Triggers |         | AM102-915<br>6128A2175966 | 26.9℃<br>Temperature<br>797ppm<br>CO2 | 50.5%<br>Humidity<br>209ppb<br>TVOC               | 22<br>Activity Level (PIR)<br>1012.3hPa<br>Barometric Pressure | 57lux<br>Illumination | a minute ago      | ଡ <u>ଜ</u> ଏ  |
| Event Center 30     | o al    | Am102-915<br>6128A2391618 | 27°C<br>Temperature<br>632ppm<br>CO2  | <b>50.5%</b><br>Нитідіту<br><b>103ррь</b><br>ТVOC | 1<br>Activity Level (PIR)<br>1013hPa<br>Barometric Pressure    | 2lux<br>Illumination  | a few seconds ago | @ <u>M</u> @  |
| ≺ Me                |         | Am100-915<br>6127A1782908 |                                       | D                                                 | evice is inactive!                                             |                       | 2                 | @ <u>M</u> @  |
|                     |         |                           |                                       |                                                   |                                                                |                       |                   | < 1 >         |
| ≣∙                  |         |                           |                                       |                                                   |                                                                |                       |                   |               |

# 6. Sensor Payload

All data are based on following format(HEX):

| Channel1 | Type1  | Data1   | Channel2 | Type2  | Data2   | Channel 3 |  |
|----------|--------|---------|----------|--------|---------|-----------|--|
| 1 Byte   | 1 Byte | N Bytes | 1 Byte   | 1 Byte | M Bytes | 1 Byte    |  |

## 6.1 Basic Information

EM500 sensors report basic information of sensor everytime joining the network.

| Channel | Туре                              | Data Example            | Description                      |
|---------|-----------------------------------|-------------------------|----------------------------------|
| ff      | 01(Milesight Protocol<br>Version) | 01                      | V1                               |
|         | 09 (Hardware Version)             | 01 40                   | V1.4                             |
|         | 0a(Software Version)              | 01 14                   | V1.14                            |
|         | Of(Device Type)                   | 00                      | Class A                          |
|         | 16 (Device SN)                    | 64 10 90 82 43 75 00 01 | Device SN is<br>6410908243750001 |

## 6.2 Sensor Data

EM500 sensors report sensor data according to reporting interval (10min by default). Battery level is reported every 24 hours.

## EM500-CO<sub>2</sub>

| Channel | Туре              | Data Example | Description         |
|---------|-------------------|--------------|---------------------|
| 01      |                   | 64           | 64=>100             |
|         | /S(Battery Level) |              | Battery level =100% |

| 02  | 67 (Temperature)            | 10 01 | 10 01 => 01 10 = 272                               |
|-----|-----------------------------|-------|----------------------------------------------------|
| 03  |                             |       | Temp=272*0.1=27.2°C                                |
| 0.4 | 68(Humidity)                | 71    | 71=>113                                            |
| 04  |                             |       | Hum=113*0.5=56.5%                                  |
| 05  | 7d (CO <sub>2</sub> )       | 67 04 | 67 04 => 04 67 =1127 ppm                           |
| 06  | 73 (Barometric<br>Pressure) | 68 27 | 68 27=>27 68=10088<br>Pressure=10088*0.1=1008.8hPa |

## EM500-LGT

| Channel | Туре              | Data Example | Description                     |
|---------|-------------------|--------------|---------------------------------|
| 01      | 75(Battery Level) | 64           | 64=>100                         |
| 01      |                   |              | Battery level =100%             |
| 03      | 94 (Light)        | 50 00 00 00  | 50 00 00 00=>00 00 00 50=80 lux |
| 1500-PP | 0-PP              |              |                                 |

## **EM500-PP**

| Channel | Туре              | Data Example | Description         |
|---------|-------------------|--------------|---------------------|
| 01      |                   | 64           | 64=>100             |
| 01      | /5(Battery Level) |              | Battery level =100% |
| 03      | 7b (Pressure)     | 0a 00        | 0a 00=>00 0a=10kPa  |

# EM500-PT<mark>10</mark>0

| Channel | Туре              | Data Example | Description          |
|---------|-------------------|--------------|----------------------|
| 01 75   |                   | 64           | 64=>100              |
|         | /5(Battery Level) |              | Battery level =100%  |
| 03      | 67 (Temperature)  | 10 01        | 10 01 => 01 10 = 272 |
|         |                   |              | Temp=272*0.1=27.2°C  |

## EM500-SMT/SMTC

| Channel | Туре              | Data Example | Description         |
|---------|-------------------|--------------|---------------------|
| 01      | 75(Battery Level) | 64           | 64=>100             |
|         |                   |              | Battery level =100% |

| 03 | 67 (Temperature)  | 10 01 | 10 01 => 01 10 = 272<br>Temp=272*0.1=27.2°C |
|----|-------------------|-------|---------------------------------------------|
| 04 | 68(Moisture)      | 71    | 71=>113<br>Hum=113*0.5=56.5%                |
| 05 | 7d (Conductivity) | f0 00 | f0 00 => 00 f0 =240 µs/cm                   |

#### EM500-SWL

| Channel | Туре              | Data Example | Description         |
|---------|-------------------|--------------|---------------------|
| 01      | 75(Battery Level) | 64           | 64=>100             |
|         |                   |              | Battery level =100% |
| 03      | 77 (Water Level)  | 02 00        | 02 00=>00 02=2cm    |

#### EM500-UDL

| Channel | Туре              | Data Example | Description         |
|---------|-------------------|--------------|---------------------|
|         |                   |              | 64=>100             |
| 01      | /5(Battery Level) | 64           | Battery level =100% |
| 03      | 82 (Distance)     | 1e 00        | 1e 00=>00 1e=30mm   |

## 6.3 Downlink Commands

EM500 sensors support downlink commands to configure the device. Application port is 85 by default.

| Channel | Туре                       | Data Example | Description            |
|---------|----------------------------|--------------|------------------------|
| ff      | 03(Set Reporting Interval) | b0 04        | b0 04 => 04 b0 = 1200s |

## Appendix

#### **Default LoRaWAN Parameters**

|        | 24E124 + 2 <sup>nd</sup> to 11 <sup>th</sup> digits of SN |
|--------|-----------------------------------------------------------|
| DevEUI | e.g. SN = 61 26 A1 01 84 96 00 41                         |
|        | Then Device EUI = 24E124126A101849                        |
| AppEUI | 24E124C0002A0001                                          |

| Appport | 0x55                                                 |
|---------|------------------------------------------------------|
| NetID   | 0x010203                                             |
|         | The 5 <sup>th</sup> to 12 <sup>th</sup> digits of SN |
| DevAddr | e.g. SN = 61 26 A1 01 84 96 00 41                    |
|         | Then DevAddr = A1018496                              |
| АррКеу  | 5572404C696E6B4C6F52613230313823                     |
| NwkSKey | 5572404C696E6B4C6F52613230313823                     |
| AppSKey | 5572404C696E6B4C6F52613230313823                     |

## **Default Uplink Channels**

| Ink Channels |              |                               |
|--------------|--------------|-------------------------------|
| Model        | Channel Plan | Channel Settings/MHz          |
| EM500-470M   | CN470        | 470.3~489.3(All 95 channels)  |
| EM500-868M   | EU868        | 868.1, 868.3, 868.5           |
|              | RU864        | 868.9, 869.1                  |
|              | IN865        | 865.0625, 865.4025, 865.6025  |
| EM500-915M   | AU915        | 915.2~927.1 (All 72 channels) |
|              | US915        | 902.3~914.2 (All 72 channels) |
|              | KR920        | 922.1, 922.3, 922.5           |
|              | AS923        | 923.2, 923.4                  |

-END-